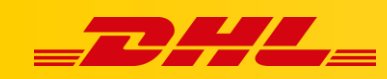

## INTEGRACJA Z DHL EXPRESS COMMERCE

## Podsumowanie

Zintegruj się z WooCommerce aby importować zamówienia i drukować etykiety do przesyłek. Integracja pozwala także na aktualizowanie informacji trackingowych dla zamówień po wydrukowaniu dla nich etykiet.

## 1. Wygeneruj swój klucz API w WooCommerce

- 1. Z panelu WordPress wybierz WooCommerce, następnie Settings.
- 2. Wybierz zakładkę Advanced, następnie Legacy API.
- 3. Zaznacz Enable the legacy REST API, następnie kliknij Save changes.
- 4. Wybierz **REST API**, następnie kliknij **Add Key**.
- 5. W polu **Description** wpisz 'Integracja'.
- 6. Wybierz użytkownika.
- 7. W menu **Permissions** wybierz **Read/Write**.
- 8. Kliknij Generate API key.
- 9. Skopiuj **Consumer Key** oraz **Consumer Secret**. Będziesz musiał wkleić te dane w ustawieniach integracji.

## 2. Dodaj integrację z WooCommerce

- 1. Zaloguj się na swoje konto **DHL Express Commerce**
- 2. Przejdź do zakładki Settings, następnie Integrations.
- 3. Kliknij Add a new integration, a następnie wybierz WooCommerce z listy.
- 4. Zaznacz Enable WooCommerce.
- 5. Przy WooCommerce API version, zaznacz Version 2.
- Wprowadź adres URL swojego sklepu.
  Jeżeli nie znasz adresu URL swojego sklepu, możesz go sprawdzić w panelu *WooCommerce > Settings > General > Site Address (URL)*.
- 7. Wklej swój Consumer Key oraz Consumer Secret skopiowany z WooCommerce.
- 8. W polu **Status to import** prowadź lub wybierz status przesyłek, które mają być importowane do DHL Express Commerce.
- 9. Uzupełnij inne opcjonalne informacje.
- (Opcjonalne) Wybierz Enable writeback to the customer instructions field. Twój numer trackingowy, nazwa przewoźnika I adres URL trackingu zostaną zapisane w polu instrukcji.

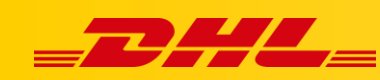

11. (Opcjonalne) Wybierz Enable customer notifications when creating order note on writeback.

Powiadomienia będą automatycznie wysyłane do Klientów gdy dane trackingowe zostaną zapisane.

12.Kliknij**Save**.

Uwaga: Jeżeli automatyczna aktualizacja danych o zamówieniu nie działa, the Order Update Method na 'POST'. *DHL Express Commerce > Settings > Integrations > WooCommerce > Settings > Order Update Method > 'POST'* 

W przypadku pytań czy problemów technicznych prosimy o skorzystanie z formularza kontaktowego dostępnego w **panelu DHL Express Commerce** w zakładce **Support** lub o skierowanie zapytania na adres <u>cim.int@dhl.com</u>